## **INTRODUCTION TO VIRTUAL BRANCH NEXT – LIVE DATE MAY 12, 2022**

### NEW URL EFFECTIVE 05/12/2022: https://bigislandfcu-dn.financial-net.com/web/

If you have the Online Banking URL saved as a Favorite in your browser, you must update the link.

### LOGGING ON TO VIRTUAL BRANCH NEXT ONLINE BANKING

Enter your current Online Banking **Logon ID** and **Security Code** in the fields below and click the **Log On** button. At this point, you may also be asked to confirm your Security Questions, email address and/or mobile phone number.

| Log On         |                                                     |  |
|----------------|-----------------------------------------------------|--|
| Logon ID:      | First time user?<br>Enroll in Virtual Branch        |  |
| Security Code: | Forgot security code?<br><u>Reset security code</u> |  |
| Log On         |                                                     |  |

Once successfully logged in, you will see the following tabs: ACCOUNTS, TRANSFERS, and BILL PAY

|                          |            | Messages | I | Mobile | Ι | Settings   Log Off |
|--------------------------|------------|----------|---|--------|---|--------------------|
| 🗞 Big Island             |            |          |   |        |   |                    |
| Federal Credit Union     |            |          |   |        |   |                    |
| lo Accounts ₊→ Transfers | 🖪 Bill Pay |          |   |        |   |                    |
|                          |            |          |   |        |   |                    |

### ACCOUNTS

The **Accounts** page is the default start page after you log on to Virtual Branch Next Online Banking.

• The **Accounts** section shows the available and current account balances and displays a summary of all the accounts either in tile view or list view.

| Accounts Click                   | on these icon<br>veen Tile and I | ns to switch<br>List view                                      |                 |
|----------------------------------|----------------------------------|----------------------------------------------------------------|-----------------|
| New Account                      |                                  | $\overrightarrow{\text{Transfer Money}}  (i) \text{ eNotices}$ |                 |
|                                  |                                  | Create Alert                                                   |                 |
|                                  |                                  |                                                                |                 |
| *0000=75 (Checking)<br>Available | \$2,315.58                       | *0000=01 (Savings)                                             | <u>View All</u> |
| current                          | 42,515.50                        | ADD 20, 2022                                                   | £2.60           |
| + Savings Accounts               |                                  | APR 30, 2022<br>Balance: \$32,683.98                           | <u>\$2.69</u>   |
|                                  |                                  | Description: DIVIDEND                                          |                 |

• The **Recent Transactions** section displays the most recent transactions of a selected account. You can select the account you would like to view from the dropdown menu.

| Recent Transactions  | View All      |
|----------------------|---------------|
| *0000=01 (Savings)   | ~             |
|                      |               |
| APR 30, 2022         | <u>\$2.69</u> |
| Balance: \$32,683.98 |               |

When you click on **View All** in the **Recent Transactions** section, the **Account Details** section will open and display transaction details of the selected account.

| Account Details 🕮                                                                                   | witch Account $\sim$ |                                                          |                                                                            |
|----------------------------------------------------------------------------------------------------|----------------------|----------------------------------------------------------|----------------------------------------------------------------------------|
| *0000=01 (Savings)<br>*0000=01 @<br>\$32,678.98<br>Available Balance<br>Current Balance \$32,683.98 | ↑<br>↓<br>(j         | <u>Transfer Money</u><br>Account Info<br><u>eNotices</u> | <ul> <li><u>eStatements</u></li> <li><u>Export Transactions</u></li> </ul> |
| Transaction Details                                                                                 | ö:                   | Check #:                                                 | From #: To #:                                                              |
| Pick a Date                                                                                         | Pick a Date          | Ē                                                        |                                                                            |

• The **Transfer Money** link will open the **Transfer Money** window. This a shortcut to the **Transfers** page. This is where you can transfer funds between your accounts at Big Island FCU. See **TRANSFERS** below.

| Accounts                                  |            |                |                   |
|-------------------------------------------|------------|----------------|-------------------|
| New Account                               |            | Transfer Money | i <u>eNotices</u> |
|                                           |            | Create Alert   | E eStatements     |
|                                           |            |                |                   |
| <b>Big Island</b><br>Federal Credit Union |            |                |                   |
| ■ Accounts → Transfers                    | 目 Bill Pay |                |                   |

• The **eNotices** link will take you to the **eNotices** page. You can elect to receive certain credit union notices electronically instead of receiving paper notices.

| Accounts           |                  |                     |
|--------------------|------------------|---------------------|
| <u>New Account</u> | Transfer Money   | (i) <u>eNotices</u> |
|                    | <br>Create Alert | E eStatements       |

| Notices                                                                     |                             |                               |
|-----------------------------------------------------------------------------|-----------------------------|-------------------------------|
| mber ID:                                                                    |                             |                               |
| DOCUMENTS DELIVERY METHOD                                                   |                             |                               |
| Document Name:                                                              | From:                       | To:                           |
| All Notices ~                                                               | 4/04/2022                   | 5/05/2022                     |
| Search Clear Search                                                         |                             |                               |
| ate 🔻 Description                                                           |                             |                               |
| ${\sf o}$ notices are available that meet the search parameter(s) you enter | ed. Try your search again u | using different parameter(s). |

• The **Create Alert** link will take you to the **Alerts** page and will allow you to setup alerts for specific accounts.

| Accounts           |                |                     |
|--------------------|----------------|---------------------|
| <u>New Account</u> | Transfer Money | (i) <u>eNotices</u> |
|                    | Create Alert   | E eStatements       |

Alerts can be delivered to your email or to your mobile device through SMS text.

| Alert Type:        |   |   |  |
|--------------------|---|---|--|
| Please select      |   | ~ |  |
| Send the alert to: |   |   |  |
| Email: 🥐           |   |   |  |
| ۲                  |   |   |  |
| Mobile Device:     |   |   |  |
| Mobile number (    | ? |   |  |

The **Active Alerts** section will show you all alerts that have are currently setup. **General Alerts** are setup by default and cannot be disabled.

| Active Alerts                                        |               |
|------------------------------------------------------|---------------|
|                                                      |               |
| General Alerts                                       |               |
| Alert Type                                           | Action        |
| Customer service sends email to inbox                | Edit   Delete |
| Email address changed                                | Edit          |
| Logon ID changed                                     | Edit          |
| Security code changed                                | Edit          |
| Transfer Alerts                                      |               |
| Alert Type                                           | Action        |
| Final in series of recurring transfers has completed | Edit   Delete |
| Scheduled Transfer unable to process                 | Edit   Delete |

• The eStatements link will allow you to view your statement of accounts.

| Accounts    |                |                     |
|-------------|----------------|---------------------|
| New Account | Transfer Money | (i) <u>eNotices</u> |
|             | Create Alert   | E eStatements       |

Select the account number of the statement you would like to view from the dropdown menu.

| eStatements                                                       | $\otimes$ |
|-------------------------------------------------------------------|-----------|
| Select your Member ID to continue.<br>Member ID:<br>Please select |           |
| Continue                                                          |           |

### TRANSFERS

The **Transfers** page enables you to transfer funds between your accounts at Big Island FCU. You can transfer funds immediately or schedule a transfer to process on a specific day.

|          | Big Island<br>Federal Credit Union |            |
|----------|------------------------------------|------------|
| Accounts | <b>→</b> Transfers                 | ■ Bill Pay |

To schedule a transfer, click on Make recurring.

| ransfer Money     |   |                | $\times$ |
|-------------------|---|----------------|----------|
| From:             |   |                |          |
| Select an Account | ~ |                |          |
| To:               |   | ,<br>,         |          |
| Select an Account | ~ |                |          |
| Amount:           |   |                |          |
| \$0.00            |   |                |          |
| Date:             |   |                |          |
| 5/05/2022         | Ē | Make recurring |          |
| Review            |   |                |          |

# **BILL PAY**

The **Bill Pay** page will allow you setup payments to any company or person with a U.S. address. You must have a share draft/checking account with Big Island FCU to enroll in Bill Pay.

|   |          | Big Island           |          |
|---|----------|----------------------|----------|
| C | Accounts | <b>.</b> ⇔ Transfers | Bill Pay |

| Here's what you can do in Bill Pay                                                                           |  |  |  |
|----------------------------------------------------------------------------------------------------|--|--|--|
| Pay your bills in 3 easy steps.                                                                              |  |  |  |
| Pick a bill you want to pay.                                                                                 |  |  |  |
| 2 Enter bill information.                                                                                    |  |  |  |
| 3 Choose how much and when.                                                                                  |  |  |  |
| You can pay any company or person with a U.S. address. Simplify your life by paying your bills in one place. |  |  |  |
| Why wait? Grab a bill and get started now.                                                                   |  |  |  |
| Enroll & Get Started Cancel                                                                                  |  |  |  |

### OTHER PROFILE AND COMMUNICATION OPTIONS

This section is located at the top right of the page, **Messages**, **Mobile** and **Settings**.

| Eiglisland         Federal Credit Union         ■ Accounts         Transfers         ■ Bill Pay |                        | Messages   Mobile   Settings Log Off |
|-------------------------------------------------------------------------------------------------|------------------------|--------------------------------------|
| I Accounts ↔ Transfers I Bill Pay                                                               | Federal Credit Union   |                                      |
|                                                                                                 | n Accounts ↔ Transfers | E Bill Pay                           |

### MESSAGES

The **Messages** link will take you to the **Message Center**. Here you can perform the following actions:

- Compose Message Compose a secure message
- Inbox View, read, reply and delete received messages
- Sent View, read and delete sent messages
- Saved View, read, reply and delete the saved messages

| essage Center                         |                 |
|---------------------------------------|-----------------|
| _                                     | Compose Message |
| Inbox Sent Saved                      | Delete          |
| From Subject                          | Received        |
| You have no messages.                 |                 |
|                                       |                 |
|                                       |                 |
| From Subject<br>You have no messages. | Received        |

### MOBILE

The **Mobile** link will take you to the **Services & Devices** window.

On the **SMS SERVICES** tab, you can activate SMS (Text) Banking and SMS Alerts. You can also unregister a device from this tab.

| Services &                                            | Devices                                                |                                           |                                            |                                                                                                |
|-------------------------------------------------------|--------------------------------------------------------|-------------------------------------------|--------------------------------------------|------------------------------------------------------------------------------------------------|
| SMS SERVICES                                          | MOBILE APPS                                            |                                           |                                            |                                                                                                |
| Mobile Number                                         | Status                                                 | SMS Banking                               | SMS Alerts                                 | Action                                                                                         |
| (808)                                                 | Activated                                              |                                           | <                                          | Delete                                                                                         |
| Registered devices<br>devices have been<br>your bank. | have been added but need<br>temporarily disabled by th | d to be verified be<br>e bank or other se | fore they can be er<br>ecurity process. To | enrolled for Mobile Banking services. Disabled<br>o re-enable a disabled device please contact |
| Save Changes                                          | Cancel                                                 |                                           |                                            |                                                                                                |
| Add Mobile Dev                                        | ice                                                    |                                           |                                            |                                                                                                |

On the **MOBILE APPS** tab, you can connect to your devices app store to download our mobile banking app. You can also deactivate a device from this tab.

| Services & Devices               |        |
|----------------------------------|--------|
| SMS SERVICES MOBILE APPS         |        |
| Mobile Device                    | Action |
| There are no mobile app devices. |        |
| Ready to download?               |        |

### SETTINGS

The **Settings** link will take you to the **Settings** section and allow you to perform the following:

- Profile Update your Logon ID, Security Code, Address, Phone Number, Email Address and Time Zone
- Security and Alerts Update your Security Questions and Alerts
- Accounts Update your Account Preferences
- Mobile Banking Update your Services & Devices

| Setting     | gs                                                                    |
|-------------|-----------------------------------------------------------------------|
| (+)         | Profile                                                               |
| (+)         | Security and Alerts                                                   |
| ÷           | Accounts                                                              |
| Θ           | Mobile Banking                                                        |
| Sen<br>Sele | vices & Devices<br>ct mobile services and manage your mobile devices. |
|             |                                                                       |